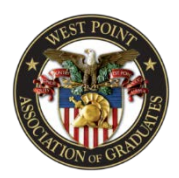

Step 1: Visit WestPointAOG.org/allevents

| West Point Apposiston : x<br>← → C O                              |                                                       |                                   |                                                                   |                                                 | G 🖈 🖾   |
|-------------------------------------------------------------------|-------------------------------------------------------|-----------------------------------|-------------------------------------------------------------------|-------------------------------------------------|---------|
| 🔠 Apps , 🕞 Suggested Sites 📕 Imported From IE 🔯 West Point Associ | ati 🛛 🗰 Lyris Login - New Syy 🛛 🌉 West Point Associat | 📃 Imported 🔠 Wall of Alumni and 📃 | 🛚 Meeting Services Ap: 📑 Home - Blackbaud C 😽 Hoffmaster 210434 I | 🗋 courses   Nonprofiti 📋 Pirate Lingo - Experi- | 10      |
| LDGIN - AROUT - VISIT STAFT                                       |                                                       | ANT POLIS                         |                                                                   | 0 0 0 0 0                                       | 6000 Q. |
|                                                                   | OLD GRADS CONNECTIONS                                 |                                   | GIVING EVENTS NEWS & MULTIMEDIA                                   |                                                 |         |
|                                                                   | Home - Events - Complete Calendar                     | A CALLER COM                      | f SHARE STREET                                                    |                                                 |         |
|                                                                   | WEST POINT CA                                         | LENDAR                            | COMPLETE CALENDAR                                                 |                                                 |         |

**Step 2:** Select the criteria of information you would like to receive on the right-hand side of the screen.

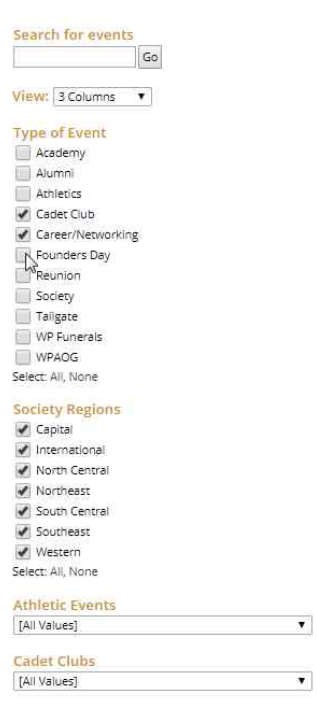

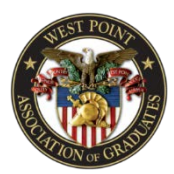

**Step 3:** Click on the "subscribe" button.

|                                                 | <u>ه</u>                | ≝IIII <u>Subs</u> (Kipe : III My Events                                                                                                    | narrov         | w res          |
|-------------------------------------------------|-------------------------|----------------------------------------------------------------------------------------------------|----------------|----------------|
| All Add to My                                   | Calendar Email Reminder | More Event Actions                                                                                                    |                |                |
| OCTODED 2017                                    |                         |                                                                                                    | Octo           | ber            |
| OCTOBER 2017                                    |                         |                                                                                                    | 5              | N              |
| EVENT                                           | DATE                    | LOCATION                                                                                                    | 1              | 2              |
| Corbin Forum - Scout Day                        | Oct 14                  | Daly Field                                                                                                    | 8              | 9              |
| Crew Team - Navy Day Regatta                    | Oct 14                  | 2200 Kelly Dr. Philadelphia. PA<br>19129                                                                                                    | 15<br>22<br>29 | 71<br>20<br>30 |
| Skeet & Trap Team - ULC Interclub<br>Tournament | Oct 14                  | Ten Mile River Preserve, 256<br>Berkshire Rd, Dover Plains, NY<br>12522                                                                                                    | 5              | 6              |
|                                                 |                         | I STATE TO A CONTRACT OF A CONTRACT OF A CONTRACT |                |                |

Step 4: A new window will pop up. Select "Weekly Email" and click "Subscribe".

| Sign In: Facebook 8 Google 🕂 Live                                                               | Benefits of Signing In |
|-------------------------------------------------------------------------------------------------|------------------------|
| SUBSCRIBE                                                                                       |                        |
| WPAOG's calendar<br>Select how you want to subscribe to automatically receive calendar updates. |                        |
| ूरे 🛰 Weekly Email                                                                              | ▼                      |
| 💿 📆 iCalendar Subscribe                                                                         | V                      |
| 💿 📷 iCalendar Download                                                                          | V                      |
| 💿 🔝 RSS Feed                                                                                    |                        |
| 💿 🔝 ATOM (XML) Feed                                                                             | V                      |
|                                                                                                 |                        |

| C Subscribe | X Cancel | Event Actions<br>powered by<br>((-TRUMBA | Privacy Policy<br>Terms of Use |
|-------------|----------|------------------------------------------|--------------------------------|
|             |          |                                          |                                |

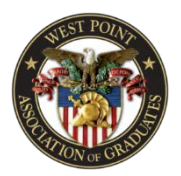

**Step 5:** Enter your name and email address then click "Subscribe" again.

In this section you can also opt to automatically subscribe to the iCalendar Subscribe, iCalendar Download, RSS Feed, and ATOM Feed.\*

| Sign In: 📑 Facebook 😵 Google 拱 Live                                                                                                    | Benefits of Signing In 🕨           |
|----------------------------------------------------------------------------------------------------|------------------------------------|
| SUBSCRIBE                                                                                                    |                                    |
| WPAOG's calendar<br>Select how you want to subscribe to automatically receive calendar updates.                                                                                                    |                                    |
| Weekly Email                                                                                                    |                                    |
| Receive periodic email messages that contain new, updated, and upcoming events.    Name Image: Contain new, updated, and upcoming events.   Email Address Image: Contain new, updated, and upcoming events.   Email Address Image: Contain new, updated, and upcoming events.   NOTE: By subscribing, you make your name and email address available to the calendar's publis.   MORE | iher.                              |
| 🔍 🛅 iCalendar Subscribe                                                                                                    | w.                                 |
| 💿 🚎 iCalendar Download                                                                                                    | V                                  |
| ST RSS Feed                                                                                                    |                                    |
| ATOM (XML) Feed                                                                                                    | V                                  |
| Subscribe Cancel                                                                                                    | Privacy Policy<br>B A Terms of Use |

\*Information changes that occur after the weekly email is sent will appear in the next weekly email. Use of the more advanced features will allow users to see information as it changes.

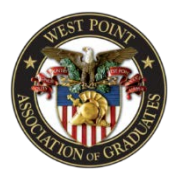

**Step 6:** You will receive a notification that your request has gone through. You can then click "Close".

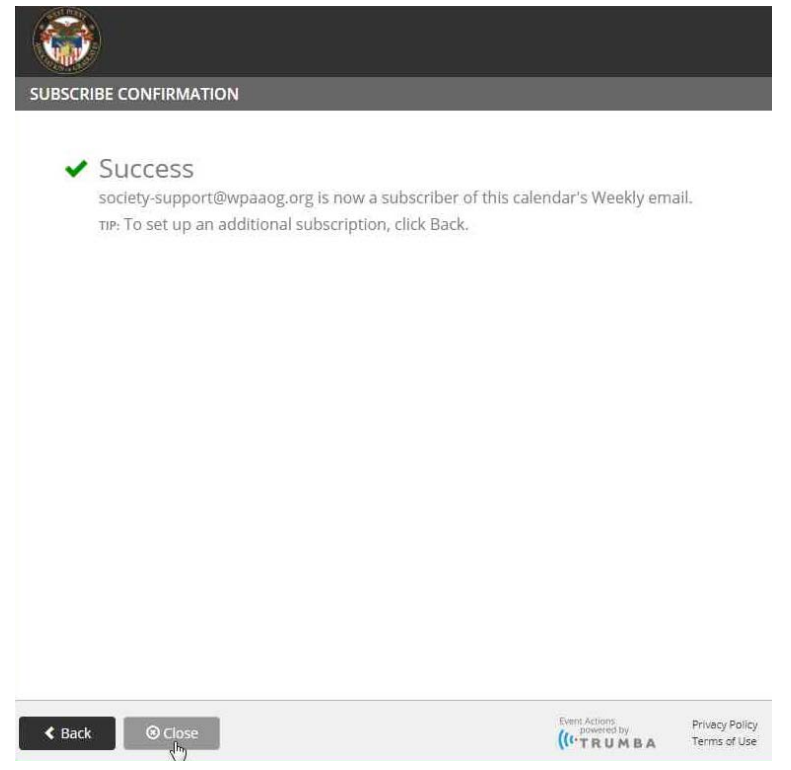

**Step 7:** You will start receiving a weekly email of all the information that has been shared with WPAOG that you can share with your constituents or use to help plan activities for your Society.

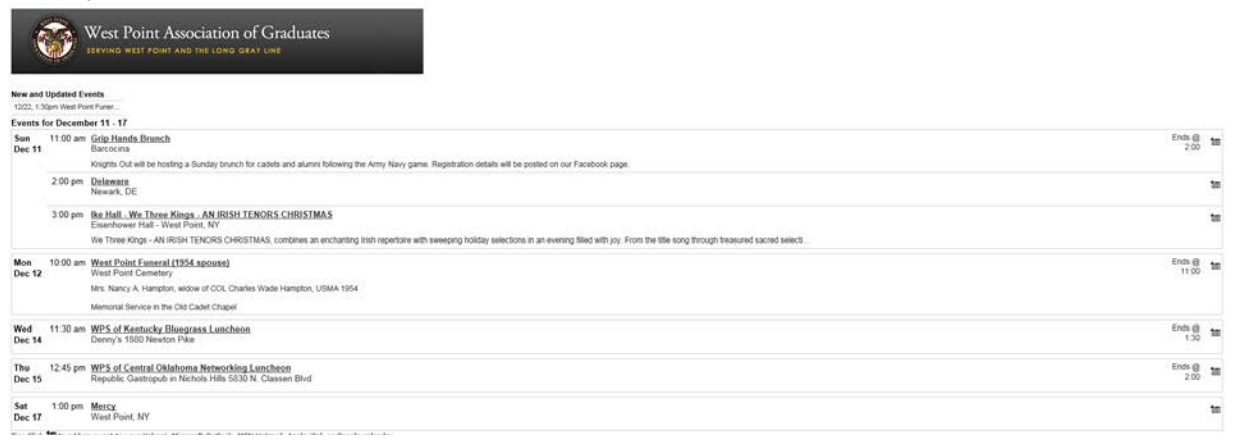